# **Panasonic**

# **KX-TD TSP**

## **Installation Manual**

Revision: 3.0 Date: 17 Apr, 2002

# Section 1

# Installing Panasonic KX-TD TSP

There are three ways of installation depending on the condition of your computer:

- When Panasonic KX-TD TSP is not installed in your computer,
- When Panasonic KX-TD TSP (Build no. 165 or earlier) has already been installed in your computer, or
- When Panasonic KX-TD TSP (Build no. 166 or later) has already been installed in your computer.

Please follow the corresponding instructions described below.

#### 1.1 When Panasonic KX-TD TSP is not installed in your computer

- 1. Double-click the setup file (Panasonic KX-TD Installer.exe).
- 2. Select the language for the installation, and then click "OK".

| Choose Setup Language 🛛 🛛 🛛 |                                                                   |                    |  |
|-----------------------------|-------------------------------------------------------------------|--------------------|--|
| 2                           | Select the language for this installation from the choices below. |                    |  |
|                             | English<br>OK                                                     | <b>·</b><br>Cancel |  |

3. Click "Next" to continue the installation or "Cancel" to terminate.

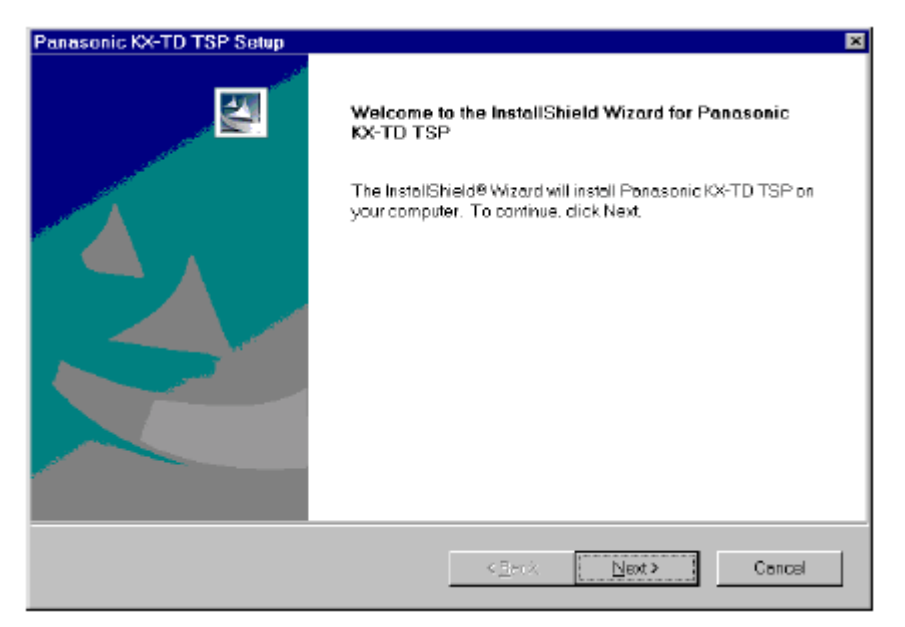

4. Click "Yes" after you read the License Agreement and agree with it.

Click "No" to cancel the installation.

Click "Back" to go back to the previous screen.

| Panasonic KX-TD TSP Setup                                                                                                    | ×  |
|----------------------------------------------------------------------------------------------------|----|
| License Agreement<br>Flease read the following license agreement carefully.                                                                                                    | ١. |
| Press the PAGE DOWN key to see the rest of the agreement.                                                                                                    |    |
| THIS IS A LEGAL AGREEMENT BETWEEN YOU AND KYUSHUMATSUSHITA ELECTRIC CO.  LTD. AND PANASONIC SALES COMPANY (collectively called "PANASONIC") FOR THE USE OF Panasonic KX-TD TSP ("SOFTWARE"), WHICH IS THE PEX DRIVER SOFTWARE THAT CONNECTS KX-TD SERIES PEX WITH PERSONAL COMPUTER FOR DVERALL CONTROL. CAREFULLY READ ALL THE TERMS AND CONDITIONS OF THIS AGREEMENT PRIOR TO USING THE SOFTWARE. USING THE SOFTWARE INDICATES YOUR ACCEPTANCE OF THESE TERMS AND CONDITIONS. 1.COPYRIGHT Do you accept all the terms of the preceding License Agreement? If you choose No, the setup will close. To install Panasonic KX-TD TSP, you must accept this agreement. |    |
| Inste lährett                                                                                                    |    |
| < Back Yes No                                                                                                    |    |

5. Click "OK" to continue installation.

Please notice the COM port and speed settings (default: COM1/ 9600BPS): these will be the settings that the Panasonic KX-TD TSP uses to communicate with the Panasonic PBX.

| Panasonic KX-TD TSP                                     |                                                                                                    | × |
|---------------------------------------------------------|----------------------------------------------------------------------------------------------------|---|
| [Serial Port Setup]<br>Port: COM1<br>Baud rate: 9600BPS | <ul> <li>Default Baud Rate</li> <li>KX-TD612,TD816,TD1232<br/>9600BPS</li> <li>KX-TD500</li> <li>RS-232C Port 1:19200BPS<br/>RS-232C Port 2: 9600BPS</li> </ul> |   |
| [Option Settings]                                       | OFF                                                                                                    |   |
| [Versions]<br>DriverVersion 1.2<br>CommDriverVersion    | Build 0167 2002.04.17                                                                                                    |   |

#### <u>Note</u>

In this manual the version information displayed may vary from the

version of the Panasonic KX-TD TSP that you install.

6. Click "Finish" to complete the Panasonic KX-TD TSP installation.

| Panasonic KX-TD TSP Setup |                                                                    |  |
|---------------------------|--------------------------------------------------------------------|--|
| ्य                        | InstallShield Wizard Complete                                      |  |
|                           | Setup has finished installing Panasanic K4TD TSP an your computer. |  |
|                           | K <u>B</u> erck <b>Finish</b> Central                              |  |

### 1.2 When Panasonic KX-TD TSP (Build no. 165 or earlier) has already been installed in your computer

- 1. Double-click the setup file (Panasonic KX-TD Installer.exe).
- 2. Select the language for this installation, and then click "OK".

| elect the language for this installation from the hoices below. |                                                                                    |
|-----------------------------------------------------------------|------------------------------------------------------------------------------------|
| English -                                                       |                                                                                    |
|                                                                 | elect the language for this installation from the hoices below.  English OK Cancel |

- 3. Click "Next" to continue the installation or "Cancel" to terminate.
- 4. Click "Yes" after you read the License Agreement and agree with it.

Click " $\ensuremath{\text{No}}\xspace^{\ensuremath{\text{r}}\xspace}$  to cancel the installation.

Click "Back" to go back to the previous screen.

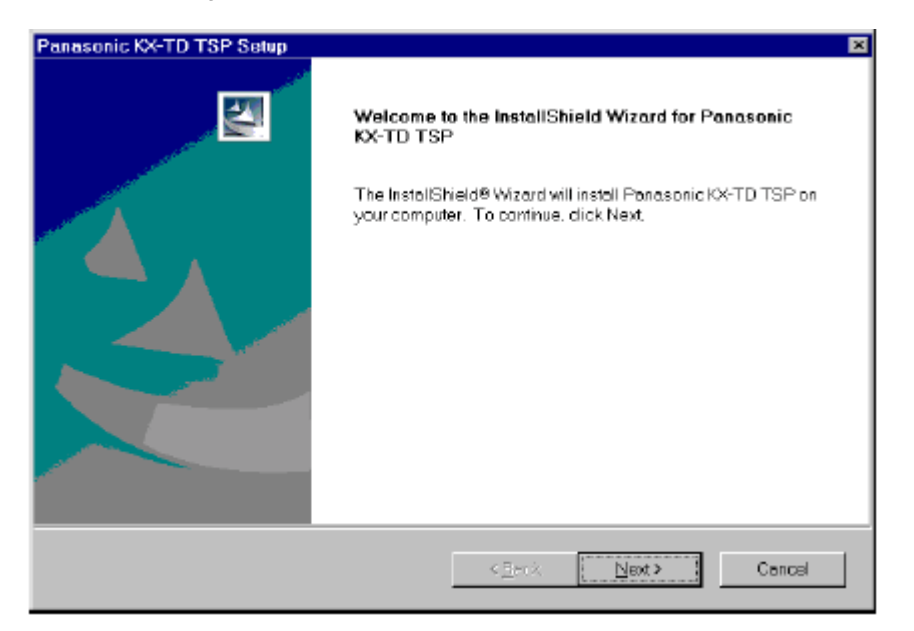

 ${\bf 5.}$  The display shows version information of the current file and the new

file.

Click "Yes" to overwrite the Panasonic KX-TD TSP already installed

with the new one.

| Question | 1 🛛                                                                                                    |
|----------|----------------------------------------------------------------------------------------------------|
| ?        | "Panasonic KX-TD TSP" has already existed.<br>If you continue installing,<br>"Panasonic KX-TD TSP" will be overwritten.<br>Are you sure you want to continue installing? |
|          | < <version information="">&gt;<br/>Current file<br/>Panasonic KX-TD TSP<br/>Version : 1.2.0.182</version>                                                                |
|          | New file                                                                                                    |
|          | Panasonic KX-TD TSP<br>Version : 1.2.0.167                                                                                                    |
|          | Yes <u>N</u> o                                                                                                    |

6. Click "Yes" to continue the installation.

| Confirm | File Deletion                                                                               | S. |
|---------|---------------------------------------------------------------------------------------------|----|
| ?       | Are you sure you want to completely remove 'Panasonic KX-TD TSP' and all of its components? |    |
|         | Yes <u>N</u> o                                                                              |    |

7. Click "OK".

| Remove Programs From Your C | Computer                                                                                                    |
|-----------------------------|----------------------------------------------------------------------------------------------------|
| Remove Programs From Your O | Computer<br>uninstallShield will remove the software 'Panasonic KX-TD TSP'<br>from your computer. Please well while each of the following<br>components is removed<br>Shared program files<br>Standard program files<br>Standard program files<br>Folder items<br>Program folders<br>Program directories<br>Program registry entries<br>Uninstall successfully completed. |
|                             | Uninstall successfully completed.                                                                                                    |
|                             | СОК                                                                                                    |
|                             |                                                                                                    |

8. Click "OK".

| Panasonic KX-TD TSP                                                             | ×                                                                                                    |
|---------------------------------------------------------------------------------|----------------------------------------------------------------------------------------------------|
| [Serial Port Setup]<br>Port: COM1<br>Baud rate: 9600BPS<br>R:<br>R:<br>R:<br>R: | alt Baud Rate<br>TD612,TD816,TD1232<br>500BPS<br>TD500<br>5-232C Port 1:19200BPS<br>5-232C Port 2: 9600BPS |
| [Option Settings]<br>Validate<br>Ext TAPI PBX                                   | ON                                                                                                    |
| Logging Hode<br>[Versions]<br>DriverVersion 1.2<br>CommDriverVersion            | Build 0167 2002.04.17                                                                                      |
|                                                                                 | OK Cancel                                                                                                  |

**9.** Click "Finish" to complete the Panasonic KX-TD TSP installation.

## 1.3 When Panasonic KX-TD TSP (Build no. 166 or later) has already been installed in your computer

- 1. Double-click the setup file (Panasonic KX-TD Installer.exe).
- 2. Click "No" to update the Panasonic KX-TD TSP.

| Install/L | In-install                                             |                                                                     |                                                                    | ×              |
|-----------|--------------------------------------------------------|---------------------------------------------------------------------|--------------------------------------------------------------------|----------------|
| ⚠         | Click "Yes", ify<br>Click "No", ify<br>Click "Cancel", | /ou want to uninsta<br>ou want to update (<br>, if you want to stop | II this program.<br>or reinstall this pro<br>o installing this pro | gram.<br>gram. |
|           | Yes                                                    | No                                                                  | Cancel                                                             |                |

**3.** The display shows the version information of the current file and the new file.

Click "**Yes**" to overwrite the Panasonic KX-TD TSP already installed with the new one.

| Questio | n 🗵                                                                                                    |
|---------|----------------------------------------------------------------------------------------------------|
| ঽ       | "Panasonic KX-TD TSP" has already existed.<br>If you continue installing.<br>"Panasonic KX-TD TSP" will be overwritten.<br>Are you sure you want to continue installing? |
|         | < <version information="">&gt;<br/>Current file<br/>Panasonic KX-TD TSP<br/>Version : 1:20:155</version>                                                                 |
|         | New file<br>Panasonic KX-TD TSP<br>Version : 1.2.0.167                                                                                                    |
|         | Yes No                                                                                                    |

4. Click "Finish" to complete the Panasonic KX-TD TSP installation.

## **Section 2**

# **Uninstalling Panasonic KX-TD TSP**

### 2.1 Uninstalling Panasonic KX-TD TSP

- 1. Choose Settings/Control Panel from the Start menu.
- 2. Open "Add/Remove Programs Properties".
- 3. Select "Panasonic KX-TD TSP" and click "Add/Remove".

| Add/Remove Programs Properties 🔹 🙎 🗙             |                                                                                                    |                                                                      |  |
|--------------------------------------------------|----------------------------------------------------------------------------------------------------|----------------------------------------------------------------------|--|
| Install/Uninstall   Windows Setup   Startup Disk |                                                                                                    |                                                                      |  |
| Þ                                                | To install a new program from a f<br>drive, click Install.                                                            | loppy disk or CD-ROM                                                 |  |
|                                                  |                                                                                                    | Install                                                              |  |
| 3                                                | The following software can be at<br>Windows. To remove a program<br>components, select it from the lis<br>Add/Remove. | utomatically removed by<br>or to modify its installed<br>t and click |  |
| 3Com 56<br>ATI Disp                              | SK V. 90 Mini PCI Modem<br>olay Driver Utilities                                                                      |                                                                      |  |
| Fanasor                                          | NICKX-IU ISP                                                                                                    |                                                                      |  |
|                                                  |                                                                                                    |                                                                      |  |
| 1                                                |                                                                                                    |                                                                      |  |
| Add/ <u>R</u> emove                              |                                                                                                    |                                                                      |  |
|                                                  |                                                                                                    |                                                                      |  |
|                                                  | ОК                                                                                                    | Cancel <u>Apply</u>                                                  |  |

#### <u>Note</u>

The screen above will be displayed when you are using the Windows Me Operating System. Please note that the screen shot may vary depending on the computer that you are using. 4. Click "Yes" to uninstall the Panasonic KX-TD TSP.

| Install/U | Jn-install                                                                                                    |
|-----------|----------------------------------------------------------------------------------------------------|
| ⚠         | Click "Yes", if you want to uninstall this program.<br>Click "No", if you want to update or reinstall this program.<br>Click "Cancel", if you want to stop installing this program. |
|           | Yes <u>N</u> o Cancel                                                                                                    |

5. Click "OK".

| Confirm Uninstall             |                 |            | ×                          |
|-------------------------------|-----------------|------------|----------------------------|
| Do you want to completely rem | ove "Panasonic) | KX-TD TSP" | and all of its components? |
|                               | OK              | Cancel     |                            |

6. Click "Finish" to complete the Panasonic KX-TD TSP uninstallation.

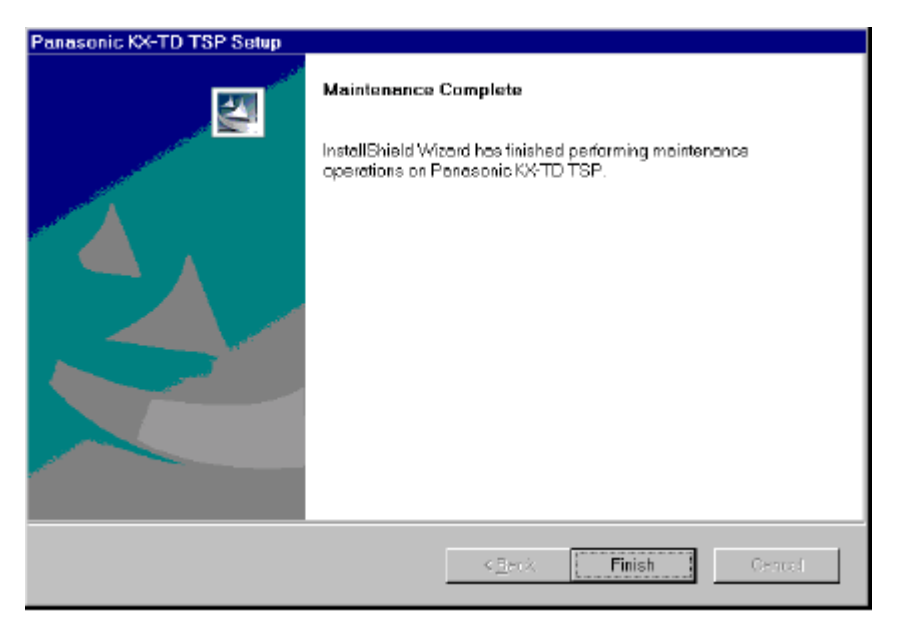

# **Section 3**

# Notice for the Windows 2000/ Windows XP Operating System Users

### 3.1 Installing/Uninstalling Panasonic KX-TDTSP

If you are using the Windows 2000/Windows XP, please follow the

procedures below for installing/uninstalling.

#### Note

The screen in this section will be displayed when you are using the Windows 2000.

- 1. Choose Settings/Control Panel from the Start menu.
- 2. Open "Administrative Tools".

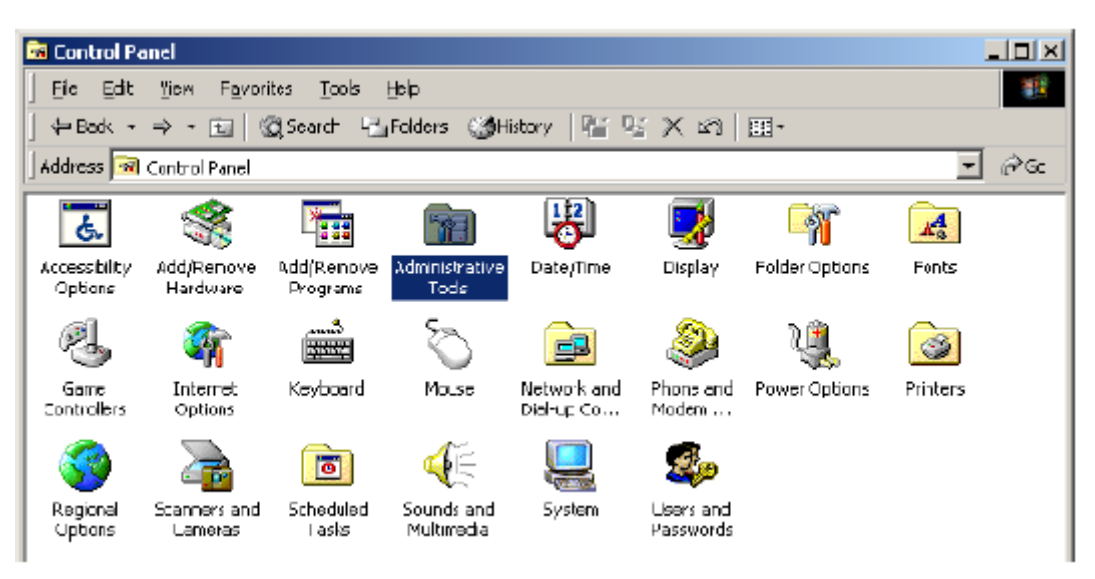

3. Double-click "Services".

| 🗃 Administrative Tools                                |                    |               |                          |             |          |               |     |
|-------------------------------------------------------|--------------------|---------------|--------------------------|-------------|----------|---------------|-----|
| Eic Edit Yiem Favor                                   | ites <u>T</u> ools | Help          |                          |             |          |               | 1   |
| $] \Leftarrow Back + \Rightarrow - \boxdot   \langle$ | 🛱 Search – 🖓       | Folders 🏼 🍏 H | listory   💾 🍳            | 5 X 10   E  | <u>-</u> |               |     |
| ] Address 🔞 Administrative 1                          | Fools              |               |                          |             |          | <b>v</b>      | ନିଇ |
| Comporent Computer<br>Services Management             | Data Sources       | Event Viewer  | Local Security<br>Policy | Performance | Services | Telnet Server |     |

4. Double-click "Telephony".

| 🍓 Services          |                        |             |         |              |            |          |
|---------------------|------------------------|-------------|---------|--------------|------------|----------|
| ] Action Yiew ] ← → | 🛍 🔢 🖆 🖏                | 😫  ] 🕨      |         |              |            |          |
| Iree                | Name A                 | Description | Status  | Startup Type | Log On As  | <b>A</b> |
| Senáres (Local)     | 🖏 Taslı Schedulor      | Enables a   | Started | Automatic    | LocaSystem |          |
| Solvies (Eccal)     | 🏶 TCP/IP NetBIOS Hel   | Enables su  | Started | Automatic    | LocaSystem |          |
|                     | <b>Relephony</b>       | Provides T  | Started | Manual       | LocaSystem |          |
|                     | 🎭 Telnet               | Alovis a re |         | Manual       | LocaSystem |          |
|                     | 🍇 Lininterruptible Pow | Manages a   |         | Manual       | LocaSystem |          |
|                     | 🍓 Utility Manager      | Starts and  |         | Manual       | LocaSystem |          |
|                     | 🖏 Windows Installer    | Instals, re |         | Manual       | LocaSystem | -        |
|                     |                        |             |         |              |            |          |

5. Select "Disable" for "Start Type", and then click "OK".

| Telephony Propert                    | ies (Local Computer)                                     | ? × |
|--------------------------------------|----------------------------------------------------------|-----|
| General Log On                       | Recovery Dependencies                                    |     |
| Service name:                        | TapiSrv                                                  |     |
| Display <u>n</u> ame:                | Telephony                                                |     |
| Description                          | Provides Telephory API (TAPI) support for programs       | the |
| Path to executable<br>D:\WINNT\Syste | e:<br>m32\svchost.exe -kinetsvc::                        |     |
| Startup typ <u>e</u> :               | Disabled                                                 | J   |
| Service status                       | Stated                                                   |     |
| <u>S</u> tart                        | Sjop Pause Besume                                        |     |
| You can specify th<br>from here.     | ne slart parameters that apply when you starl the servic | e   |
| Start parameters:                    |                                                          |     |
|                                      | OK. Cancel App                                           | aly |

#### Note

Please make sure to write down the previous Start Type before

selecting "Disable".

6. Restart the system.

| Shut Dowr | n Windows                                                                                                    | ×         |
|-----------|----------------------------------------------------------------------------------------------------|-----------|
|           | Windows 2000<br>Professional                                                                                                    | Microsoft |
|           | What do you want the computer to do?          Restart       •         Ends your session, shuts down Windows, and starts Windows again.         OK       Cancel | Help      |

- 7. Repeat steps 1 thorough 4.
- 8. Select "Manual" for "Start Type", and then click "OK".

| Telephony Propert                    | ies (Local Computer)                                      | ? × |
|--------------------------------------|-----------------------------------------------------------|-----|
| General Log On                       | Recovery Dependencies                                     |     |
| Service name:                        | TapiSrv                                                   |     |
| Display <u>n</u> ame:                | Telephony                                                 |     |
| <u>D</u> escription                  | Provides Telephony API (TAPI) support for programs        | the |
| Path to executable<br>D:\WINNT\Syste | e:<br>m32\svchost.exe -kinetsvc:                          |     |
| Startup typ <u>e</u> :               | Manual                                                    | •   |
| Service status                       | Stopped                                                   |     |
| <u>S</u> tart                        | Sjop <u>P</u> ause <u>B</u> esume                         |     |
| You can specify th<br>from here.     | ne slart parameters that apply when you start the service | e   |
| Start parameters:                    |                                                           |     |
|                                      |                                                           |     |
|                                      | OK. Cancel App                                            | dy. |

**9.** Refer to Section 1 "Installing Panasonic KX-TD TSP" for installing.

Refer to Section 2 "Uninstalling Panasonic KX-TD TSP" for uninstalling.

- **10.**Repeat steps 1 thorough 4 after installing/uninstalling.
- **11.**Select the Start Type that you wrote down in step 5, and then click "**OK**".